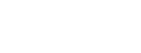

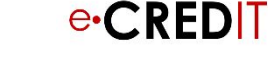

## комиссионного вознаграждения

## е-Кредит: настройка

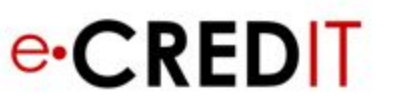

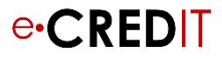

# Комиссия за продажу кредитов, полисов КАСКО, Страхования жизни, GAP и дополнительных услуг дилера

В новом функционале возможно настроить комиссионное вознаграждение в зависимости от нескольких условий:

- 1. Период действия комиссии
- 2. База для расчета комиссионного вознаграждения
- 3. Условия повышения ставки комиссионного вознаграждения
- Настройки разных КВ в зависимости от программы банка или тарифа страховой компании
- 5. Отдельные блоки для настройки условий комиссионного вознаграждения по программам для новых авто и авто с пробегом

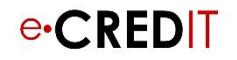

### Как зайти в блок настроек

| mazpa           | Новая заявка         | <u>Заявки в работе</u> | Список заявок | Lost | Отчеты | 🔺 Hai                        | йти по имени, фамилии или теле  | þoi 🔏                         | Цыганов Роман                                   | Mazda RU 🔻                       |
|-----------------|----------------------|------------------------|---------------|------|--------|------------------------------|---------------------------------|-------------------------------|-------------------------------------------------|----------------------------------|
| <u>ID</u> Дилер | ✓ Кредитн<br>специал | іый У І                | Слиент        |      |        | Маркет<br>Настройки<br>Банки | Д <u>ата и время</u> Статус в б | анке                          |                                                 |                                  |
| 0 – 0 из 0      |                      |                        |               |      | •      |                              | ī.                              |                               |                                                 |                                  |
|                 |                      |                        |               |      |        |                              |                                 |                               |                                                 |                                  |
|                 |                      |                        |               |      |        |                              | C.<br>7,                        | тужба поддер<br>дней в недели | жки помогает клиента<br>o, c 5.00 до 21.00 по M | ім:<br>осковскому времен<br>Lope |

- Кликаем в верхней строке на символ
- Из выпадающего списка выбираем «Настройки»
- В разделе выбираем «Настройки комиссии»

#### Важно!!!!!!

Настройка комиссий доступна только для сотрудников дилера с ролями: POKC, Директор F&I

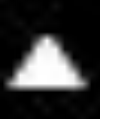

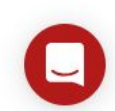

e-CRFD

### Навигация по блокам

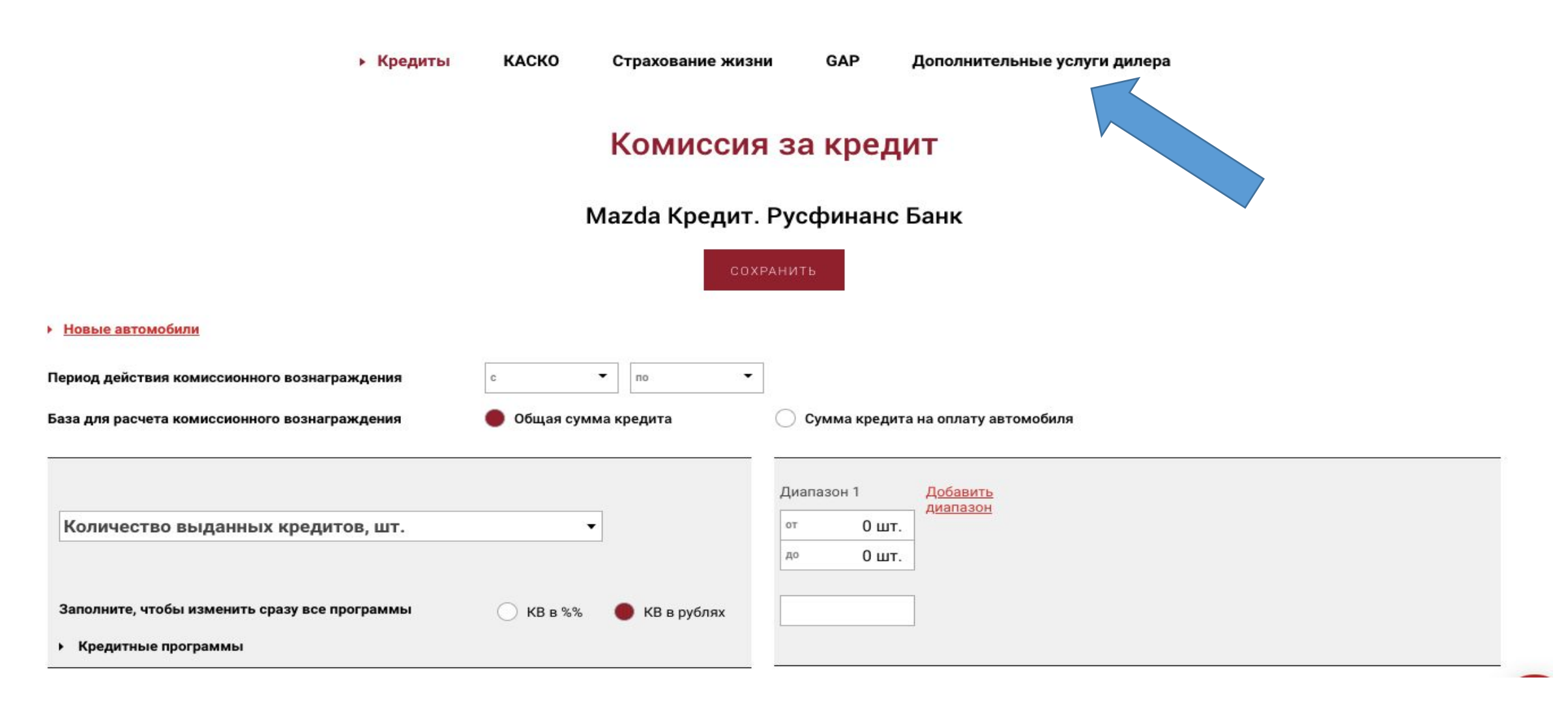

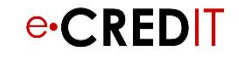

### ШАГ 1

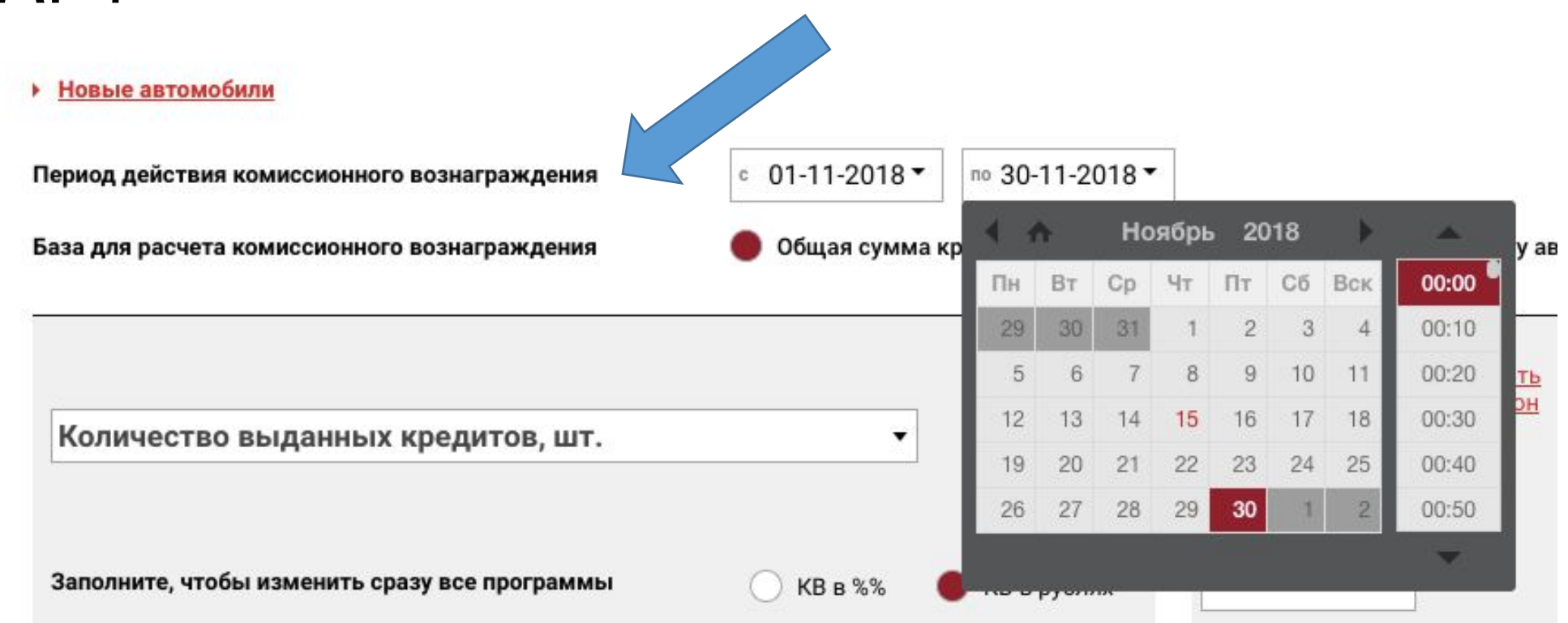

Выберите в календаре период, для которого будут применяться условия КВ. Доходность по заявкам и сделкам, сформированным в указанный период, будет рассчитываться согласно настройкам КВ для данного периода. Внести значения или корректировки для прошедшего периода возможно не позднее 30 календарных дней на текущий день.

!!! КВ автоматически не копируются на следующий период.

Если условия расчета комиссии действуют длительное время, просто укажите дату С...

© 2015-2018, ООО «Кредитит»

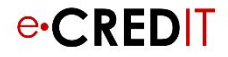

### ШАГ 2

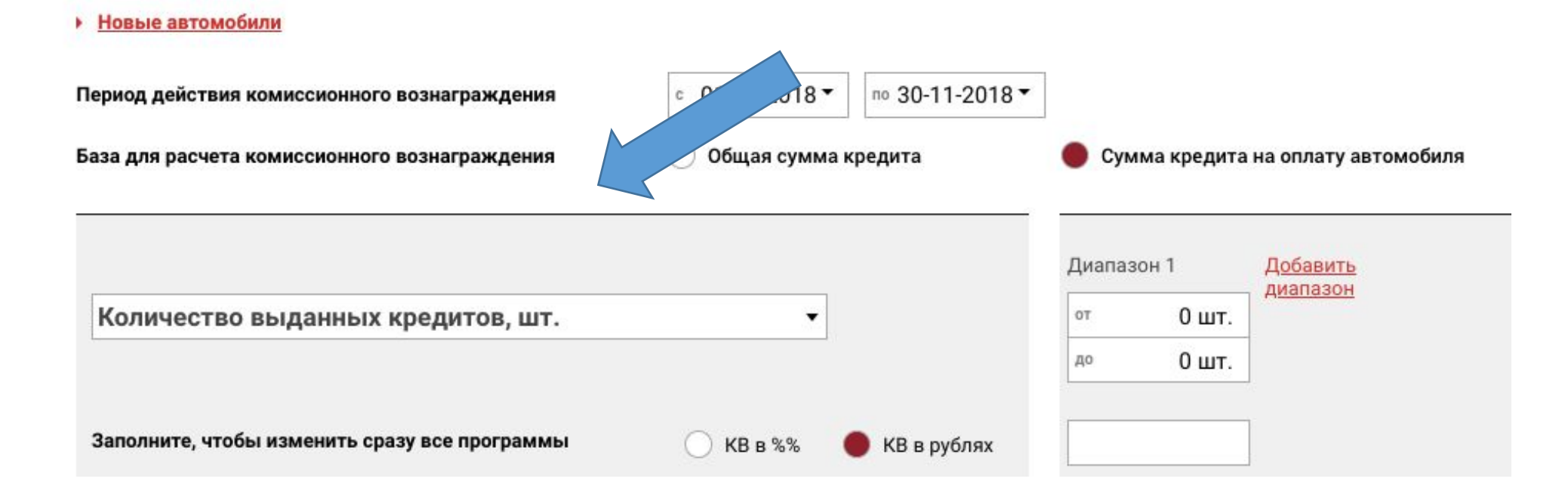

Выберите базу для расчета КВ: общая сумма кредита или сумма кредита на ТС (а/м + ДОП) Применяется только в отношении КВ за кредиты Можно выбрать только один из вариантов для одного банка

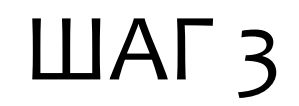

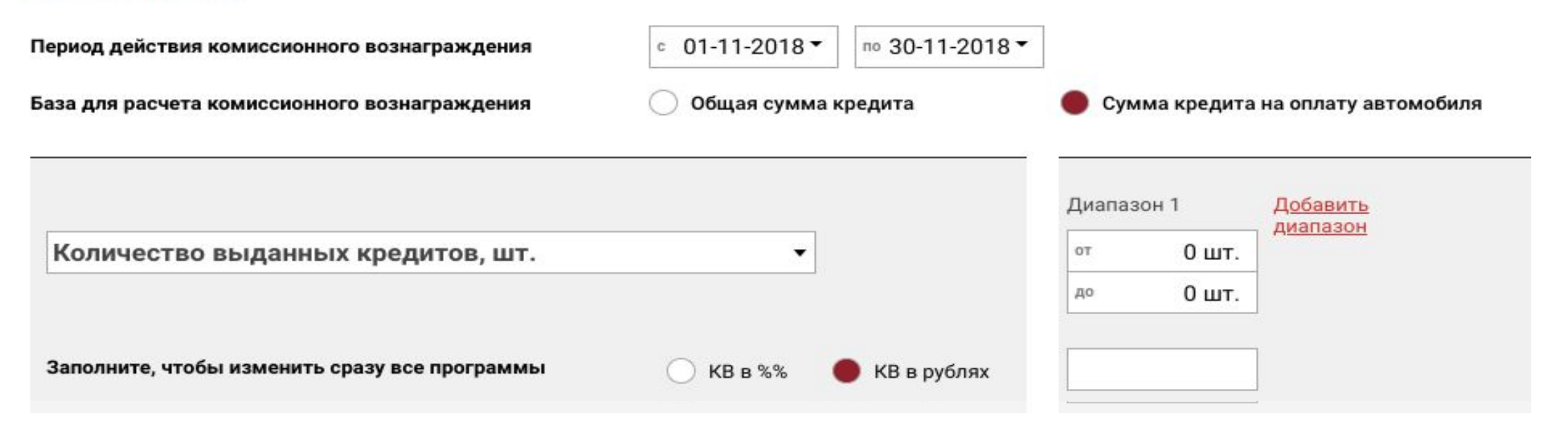

Выберите условия повышения комиссионного вознаграждения:

продажам,

Для банков: количество проданных кредитов, объем кредитов, уровень проникновения кредитов к розничным

Для страховых компаний: количество проданных полисов, суммарный объем страховых премий, уровень проникновения в кредитные продажи, срок полиса

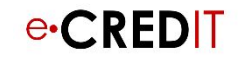

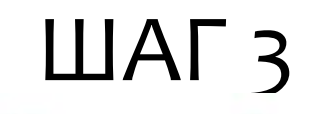

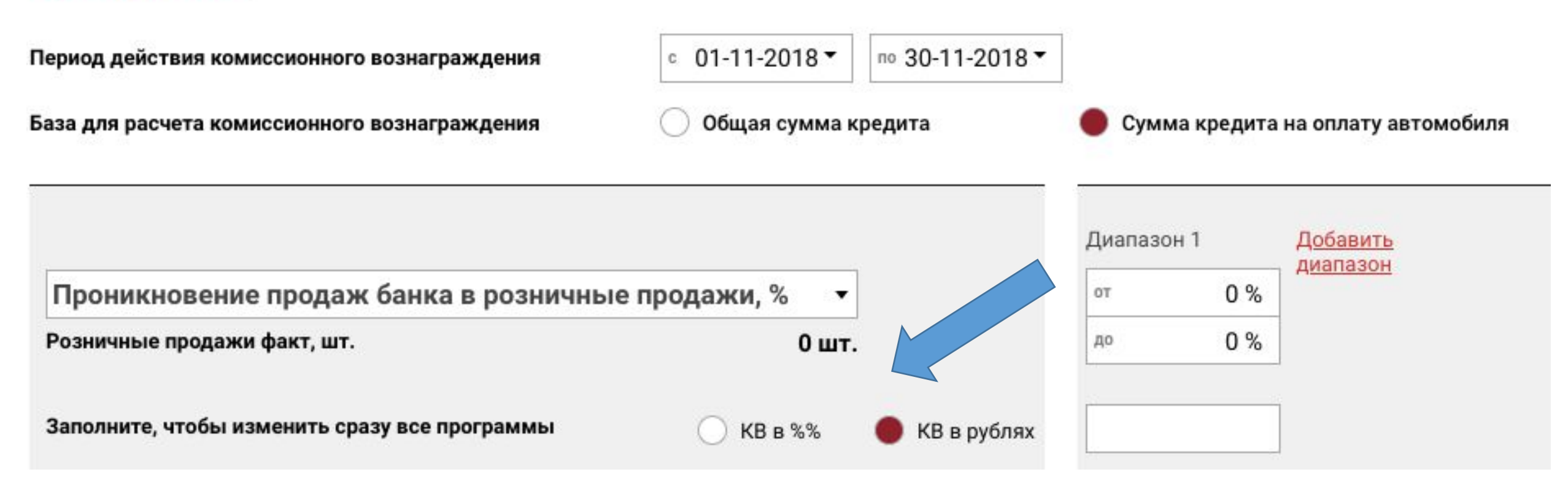

В случае, если комиссионное вознаграждение зависит от уровня проникновения кредитов банка к розничным продажам, появляется блок «Розничные продажи, факт» – данное значение необходимо заполнять в блоке «Настройка целевых показателей». Для расчета Доходности в течение периода, внесите предварительное значение, которое в конце месяца сможете скорректировать. NB!!! количество розничных продаж отображается после обновления страницы

© 2015-2018, ООО «Кредитит»

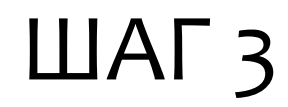

| Период действия комиссионного вознаграждения  | ° 01-11-2018▼   | ™ 30-11-2018 ▼                      |        |       |          |
|-----------------------------------------------|-----------------|-------------------------------------|--------|-------|----------|
| База для расчета комиссионного вознаграждения | 🔘 Общая сумма н | 🔴 Сумма кредита на оплату автомобил |        |       |          |
|                                               |                 |                                     | Диапаз | он 1  | Добавить |
| Количество выданных кредитов, шт.             | •               |                                     | от     | 0 шт. | диапазон |
|                                               |                 |                                     | до     | 0 шт. |          |
| Заполните, чтобы изменить сразу все программы | 🔘 КВ в %%       | 🕨 КВ в рублях                       |        |       |          |

Добавьте диапазон значений КВ. Лишний можно всегда удалить, нажав крестик Если нет верхнего значения «До» – то внесите любое большое число, например 10 ооошт

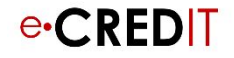

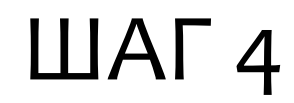

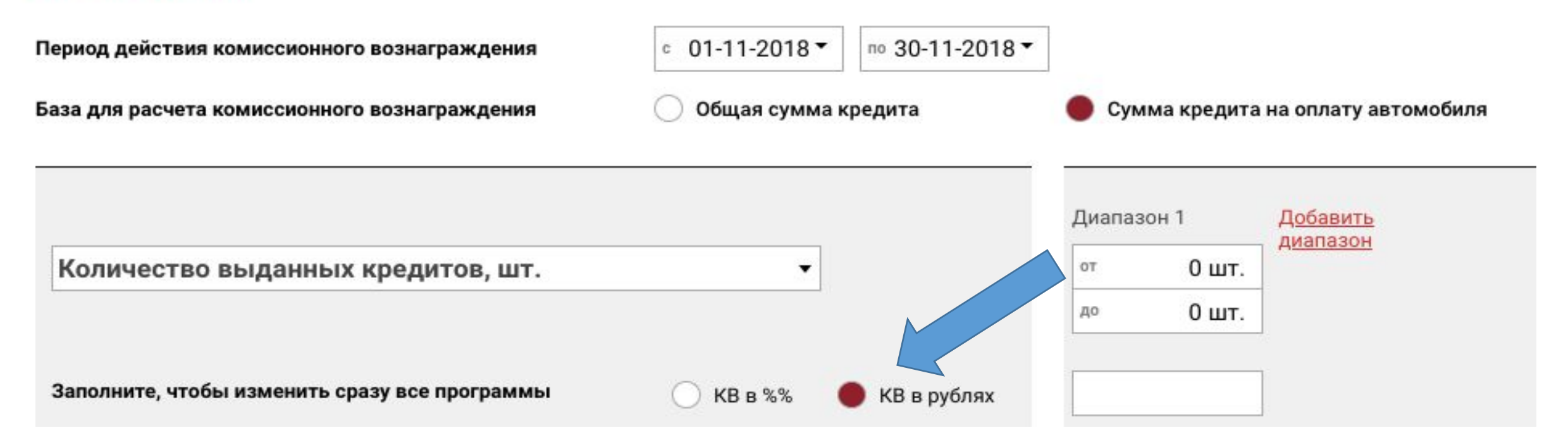

Выберите вариант ставки КВ: в рублях (фиксированная сумма) или в процентах (%) от суммы кредита.

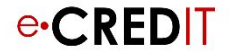

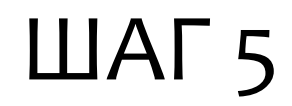

| Период действия комиссионного вознаграждения  | ° 01-11-2018▼ nº 30-11-2018▼ |                                      |                 |  |  |
|-----------------------------------------------|------------------------------|--------------------------------------|-----------------|--|--|
| База для расчета комиссионного вознаграждения | 🔘 Общая сумма кредита        | 🛑 Сумма кредита на оплату автомобиля |                 |  |  |
|                                               |                              | Диапазон 1                           | <u>Добавить</u> |  |  |
| Количество выданных кредитов, шт.             | •                            | от 0 шт.                             | диапазон        |  |  |
|                                               |                              | до Ошт.                              |                 |  |  |
| Заполните, чтобы изменить сразу все программы | 🔵 КВ в %% 🛛 🔴 КВ в рублях    |                                      |                 |  |  |

Последний шаг – внесите значение КВ в общее поле, если комиссия одинаковая для всех программ банка

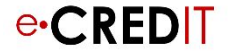

### ШАГ 5

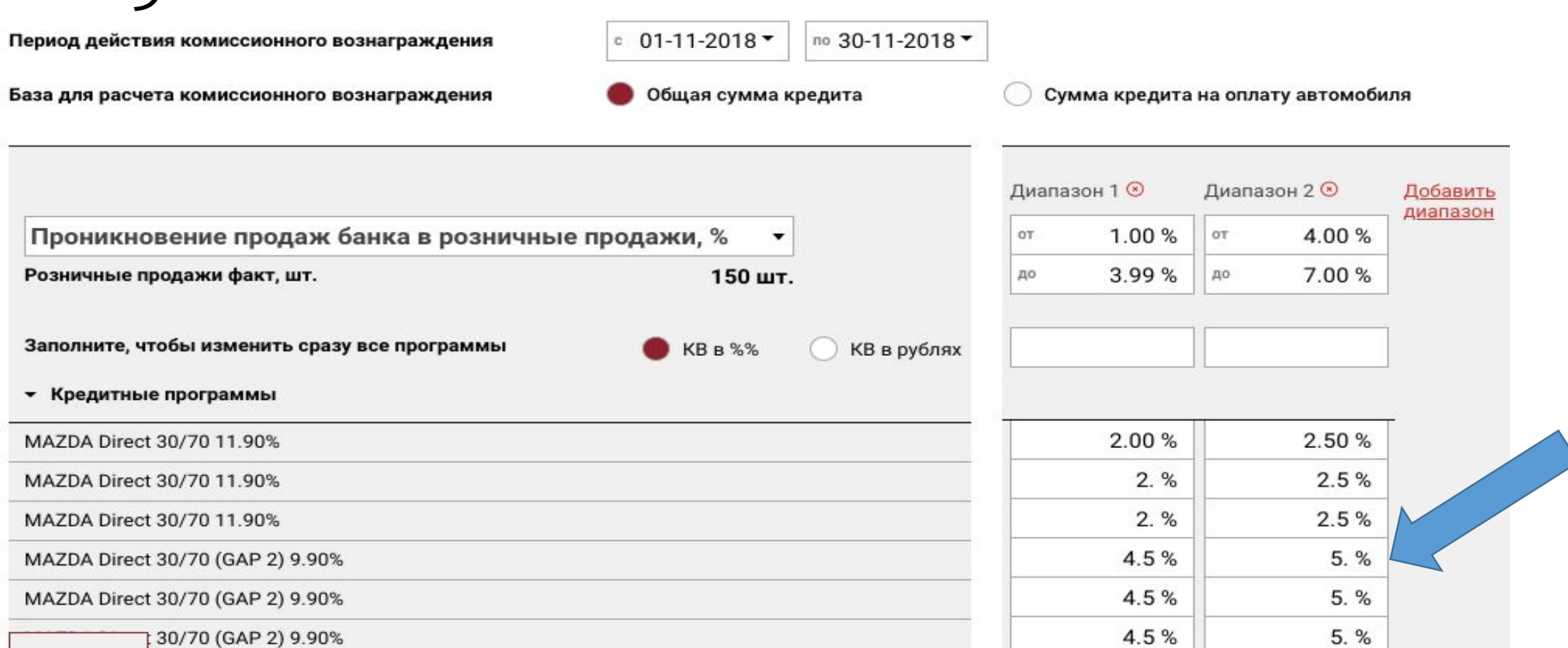

### Или внесите ставку для расчета КВ для каждой программы индивидуально

Принцип заполнения значений комиссии за продажу полисов КАСКО, Страхования жизни, GAP и дополнительных услуг такой же, как и с Настройкой комиссии за продажу кредитных продуктов.

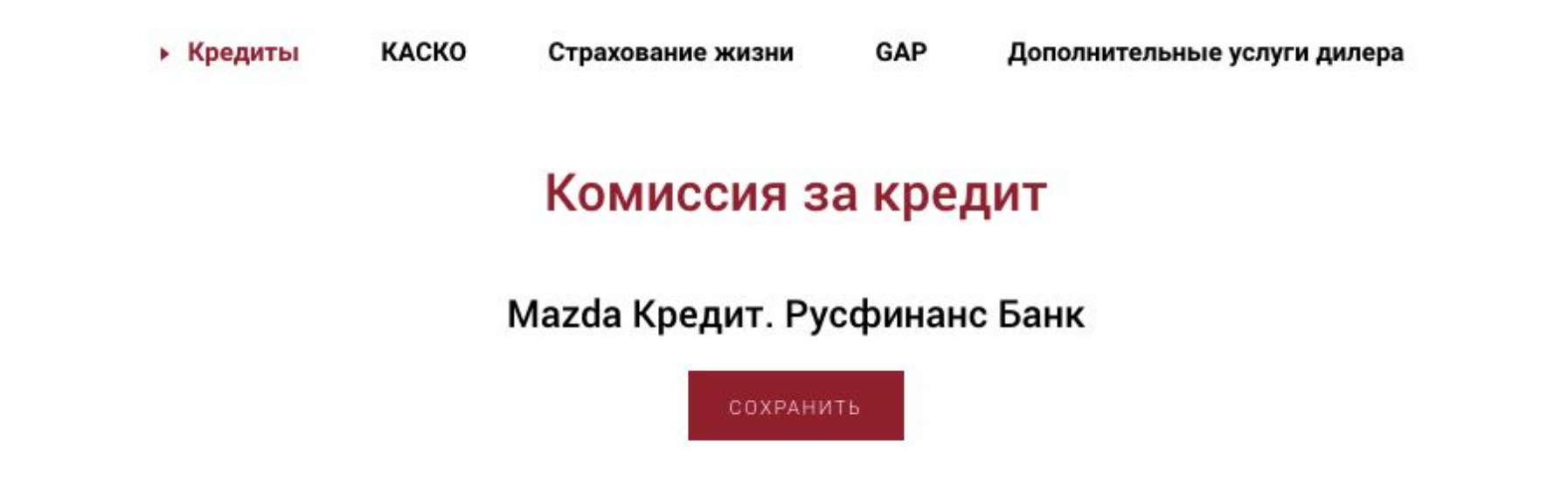

Обязательно сохраните внесенные настройки! Кнопка находится ПОД названием банка/страховой компании

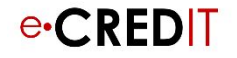

### Спасибо за внимание!

Адрес: Москва, ул. Большая Полянка, дом 2/10, строение 1, офис 104

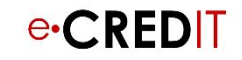